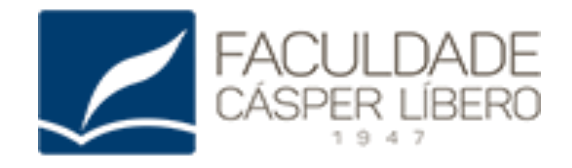

# MANUAL DO PORTAL ACADÊMICO

Passo a passo da REMATRÍCULA

**ANO LETIVO: 2019** 

www.casperlibero.edu.br

SEJA BEM-VINDO A REMATRÍCULA!

# ESTE MANUAL TEM COMO OBJETIVO ORIENTAR O ALUNO(A) DURANTE A REMATRÍCULA ONLINE NO PORTAL ACADÊMICO.

FIQUE ATENTO ÀS ILUSTRAÇÕES E ÀS EXPLICAÇÕES CONTIDAS NO RODAPÉ DE CADA PÁGINA.

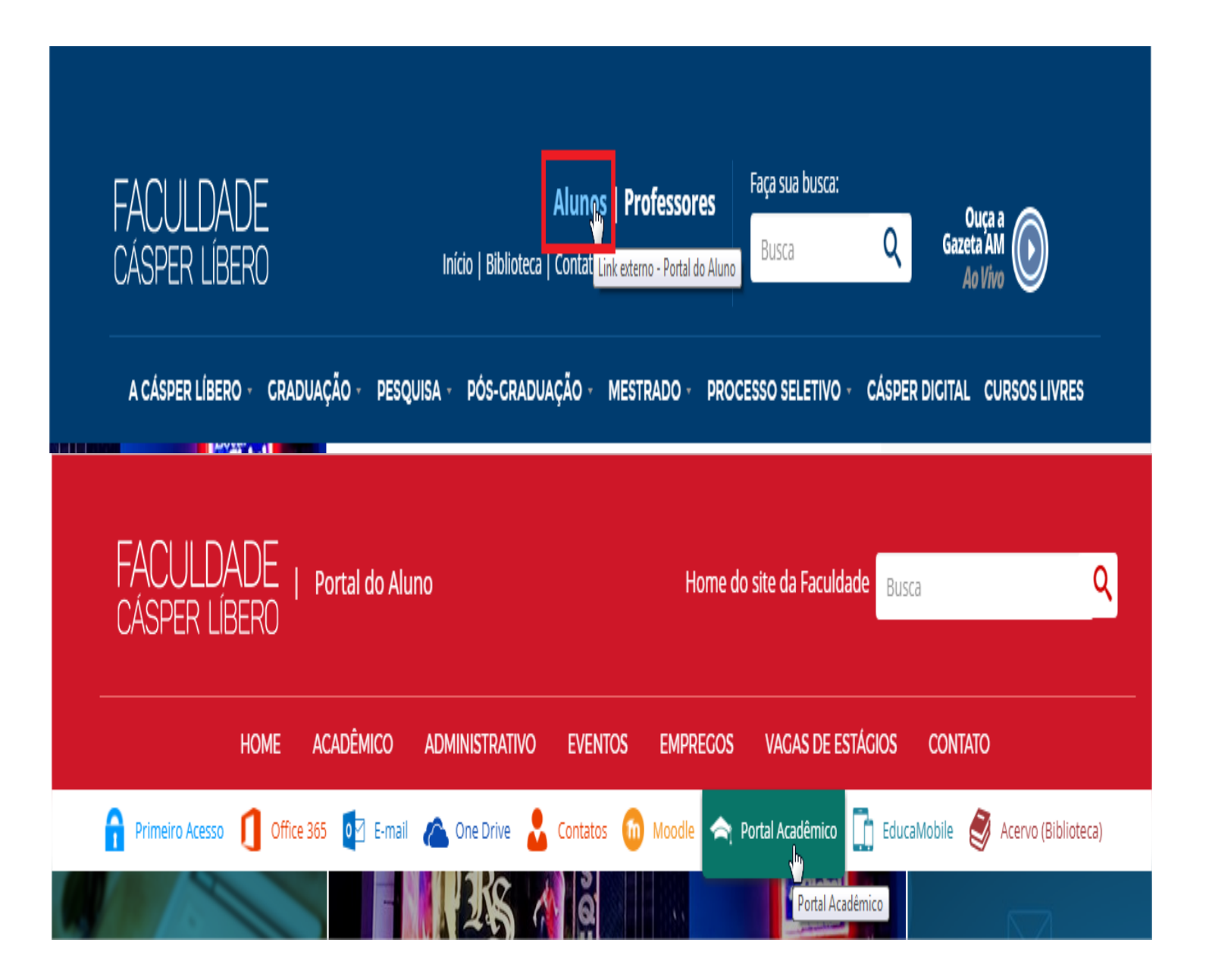

| Usuário ou Email                       |  |      | _                   |  |
|----------------------------------------|--|------|---------------------|--|
| Senha<br>Alias<br>CorporeRm<br>Acessar |  | FACU | JLDADE<br>ER LÍBERO |  |
|                                        |  |      | 1947                |  |

#### NAVEGADORES HOMOLOGADOS: INTERNET EXPLORER, MOZILA FIREFOX E GOOGLE CHROME

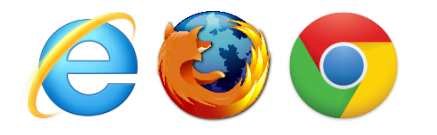

Acesse o site da Faculdade Cásper Líbero em www.casperlibero.edu.br

Desative o bloqueador de Pop-ups

Informe seu **usuário** e **senha** para realizar o login

Desative o bloqueador de Pop-ups no navegador Internet Explorer 🕻

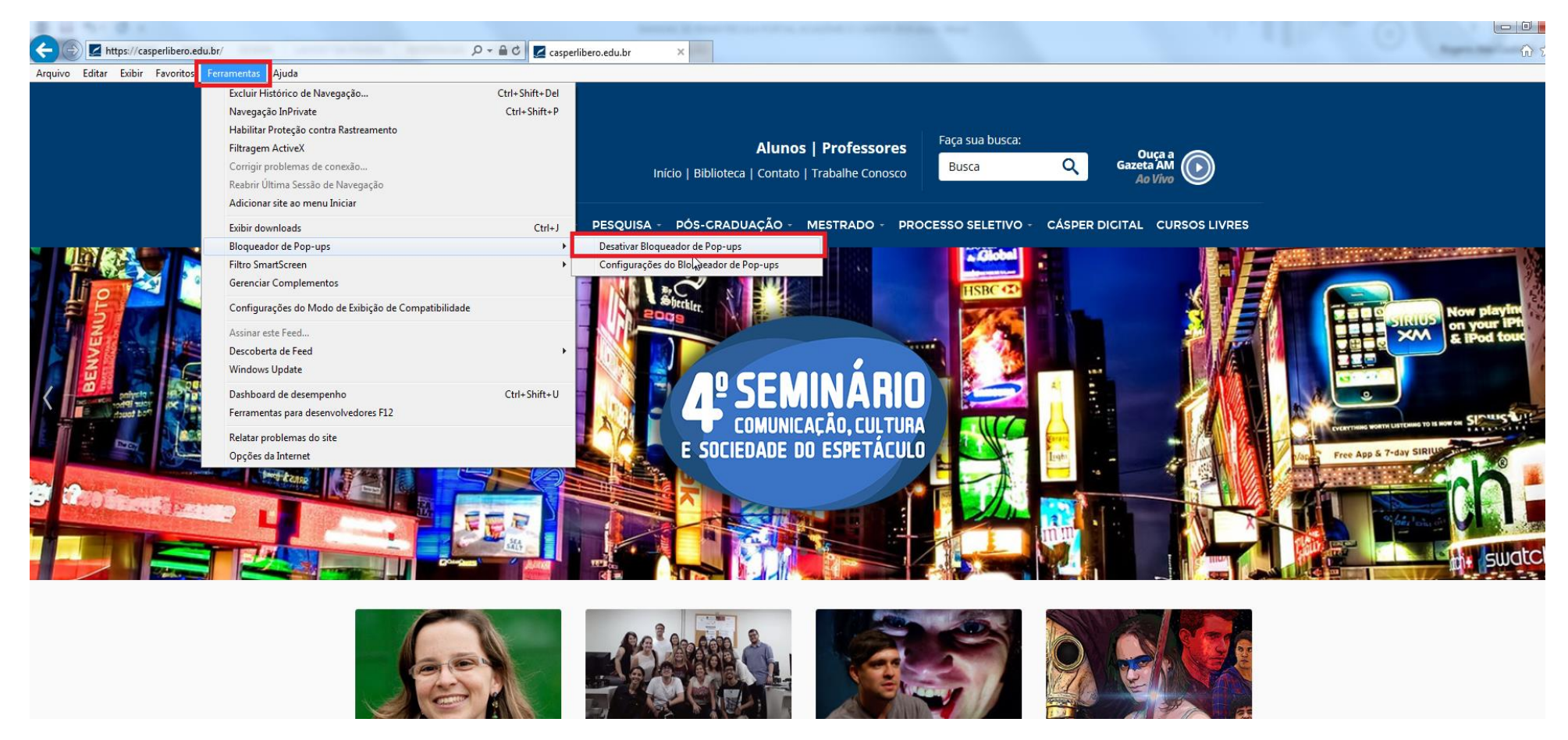

Clique no menu "FERRAMENTAS", depois em "BLOQUEADOR DE POP-UPS", logo em seguida clique em "DESATIVAR BLOQUEADOR DE POP-UPS".

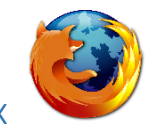

#### Desative o bloqueador de Pop-ups no navegador Mozila Firefox

| <u>Arquivo Editar Exibir Histórico Favoritos Eer</u> | ramentas <u>Aj</u> uda    |                            |                                                  |                                               |               |
|------------------------------------------------------|---------------------------|----------------------------|--------------------------------------------------|-----------------------------------------------|---------------|
| https://casperlibero.edu.br/ × +                     | Downloads Ctrl+J          | and a second second second |                                                  |                                               |               |
|                                                      | Complementos Ctrl+Shift+A |                            |                                                  |                                               |               |
| https://casperlibero.edu.br                          | Aplicativos               |                            |                                                  | C Q Pesquisar                                 | ◆ 合 ☆ 目 ♥ ※ - |
|                                                      | Sign In To S <u>y</u> nc  |                            |                                                  |                                               |               |
|                                                      | Desenvolvedor web         |                            |                                                  |                                               |               |
|                                                      | Informações da página     |                            |                                                  |                                               |               |
|                                                      |                           |                            | Alunos   Professores                             | Faça sua busca:                               |               |
|                                                      | Opções                    |                            | Aldilos   Holessoles                             | Ouça a                                        |               |
|                                                      | CASPEI                    | R LIBERO                   | Início   Biblioteca   Contato   Trabalhe Conosco |                                               |               |
|                                                      |                           |                            |                                                  |                                               |               |
|                                                      |                           |                            |                                                  |                                               |               |
|                                                      | A CÁSPE                   | RIÍBERO - CRADUAÇÃO - I    | PESOUISA - PÓS-CRADUAÇÃO - MESTRADO - PRO        | CESSO SELETIVO - CÁSPER DICITAL CURSOS LIVRES |               |
|                                                      |                           |                            |                                                  |                                               |               |

| <u>A</u> rquivo <u>E</u> ditar E <u>x</u> ibir <u>H</u> ist                                                                                                 | órico Fa <u>v</u> oritos <u>F</u> erramentas <u>Aj</u> uda                                                                                                    | Rented To a second second second second second                | a sea the second second second second second second second second second second second second second second se |               |
|----------------------------------------------------------------------------------------------------|----------------------------------------------------------------------------------------------------|---------------------------------------------------------------|----------------------------------------------------------------------------------------------------|---------------|
| https://casperlibero.ed                                                                                                    | lu.br/ × 🛱 Opções × +                                                                                                    |                                                               |                                                                                                    |               |
| Firefox about:prefe                                                                                                    | erences#content                                                                                                    |                                                               | C Pesquisar                                                                                                    | 🕹 合 合 自 💟 🦇 - |
| <ul> <li>Geral</li> <li>Pesquisar</li> <li>Conteúdo</li> <li>Aplicativos</li> <li>Privacidade</li> <li>Segurança</li> <li>Sync</li> <li>Avançado</li> </ul> | Conteúdo<br>Conteúdo DRM<br>Conteúdo DRM<br>Regroduzir conteúdo DRM<br>Janelas popup<br>Bloquear janelas popup<br>Fontes e cores<br>Eonte padrão: Times New Roman  Tamanho: 16<br>Idiomas | Saiba mais<br>Exceções<br>A <u>v</u> ançado<br>C <u>o</u> res |                                                                                                    |               |
|                                                                                                    | Selecione o idioma preferencial para as páginas                                                                                                    | <u>S</u> elecionar<br>?                                       |                                                                                                    |               |

Clique no menu "FERRAMENTAS" e depois em " OPÇÕES".

Na tela de opções, selecione "CONTEÚDO" e desabilite as "JANELAS POPUP" clicando em "BLOQUEAR JANELAS POPUP".

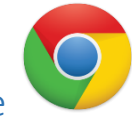

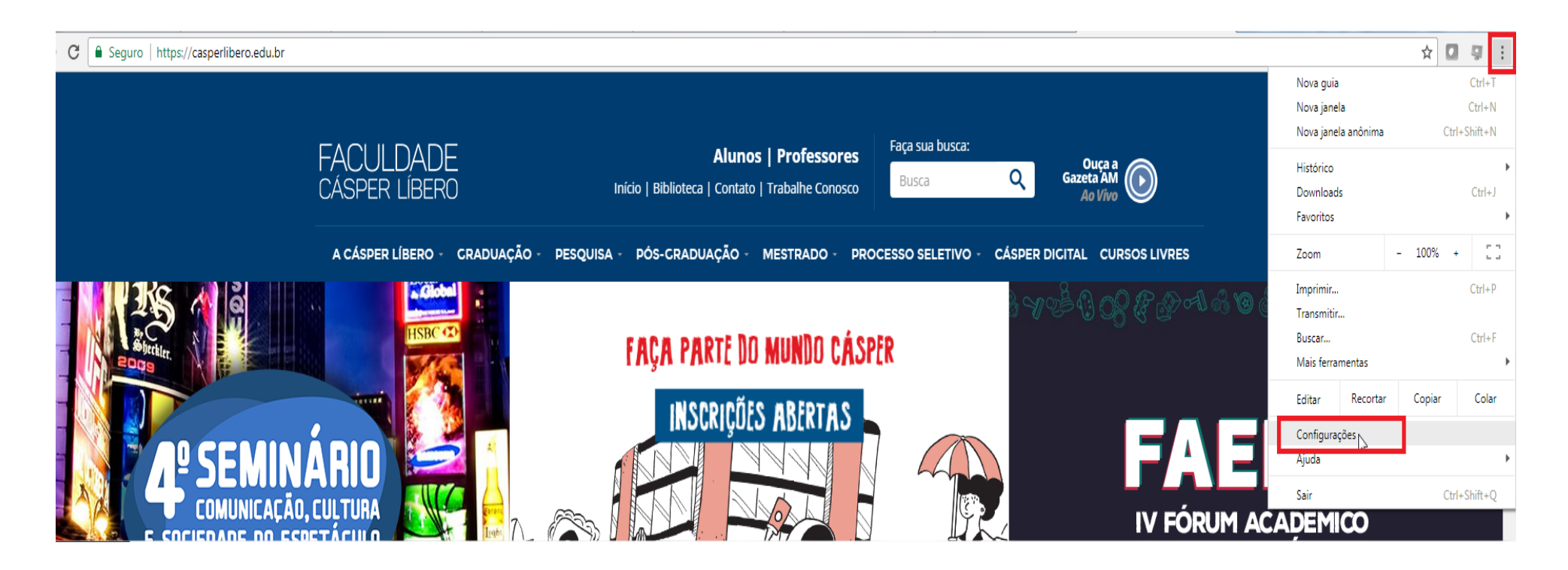

1º Passo: clique no botão quadrado no canto superior direito, ao final da barra de endereços. Depois, clique em "CONFIGURAÇÕES".

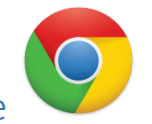

| - ← → C         |                                                                                        |                     |   |    | \$ |
|-----------------|----------------------------------------------------------------------------------------|---------------------|---|----|----|
| ≡ Configurações | Q Pesq. nas configurações                                                              |                     |   |    |    |
|                 | Aparência                                                                              |                     |   |    |    |
|                 | Temas<br>Abrir a Chrome Web Store                                                      |                     | Ľ |    |    |
|                 | Mostrar botão "Página inicial"<br>Desativado                                           |                     |   |    |    |
|                 | Mostrar barra de favoritos                                                             |                     |   |    |    |
|                 | Tamanho da fonte                                                                       | Médio (recomendado) | - |    |    |
|                 | Personalizar fontes                                                                    |                     | Þ |    |    |
|                 | Zoom da página:                                                                        | 100%                | • |    |    |
|                 | Mecanismo de pesquisa                                                                  |                     |   |    |    |
|                 | O mecanismo de pesquisa usado na barra de endereço                                     | Google              | - | N  |    |
|                 | Gerenciar mecanismos de pesquisa                                                       |                     | ► | L3 |    |
|                 | Navegador padrão                                                                       |                     |   |    |    |
|                 | O Google Chrome é seu navegador padrão                                                 |                     |   |    |    |
|                 | Inicialização                                                                          |                     |   |    |    |
|                 | Gerenciar nas páginas de inicialização<br>Restaurar guias ou abrir páginas específicas |                     | Þ |    |    |
|                 | Avançado 👻                                                                             |                     |   |    |    |

2º Passo: Desça a barra de rolagem até o final e clique em "AVANÇADO".

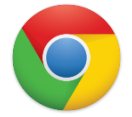

| ← → C Schrome   chrome://settings |                                                                                                    |           |  |
|-----------------------------------|----------------------------------------------------------------------------------------------------|-----------|--|
| ≡ Configurações                   | Q Pesq. nas configurações                                                                                                    |           |  |
|                                   | Avançado 🔺                                                                                                    |           |  |
|                                   | Privacidade e segurança                                                                                                    |           |  |
|                                   | O Google Chrome pode usar os serviços da Web para melhorar sua experiência de navegação. Se de<br>possível desativar esses serviços. Saiba mais                                        | esejar, é |  |
|                                   | Utilizar um serviço da web para ajudar a solucionar erros de navegação                                                                                                    | -         |  |
|                                   | Utilizar um serviço de previsão para ajudar a preencher pesquisas e URLs digitados na barra de<br>endereço                                                                             | -         |  |
|                                   | Usar um serviço de previsão para carregar páginas mais rapidamente                                                                                                    |           |  |
|                                   | Enviar automaticamente informações do sistema e conteúdo da página ao Google para ajudar a<br>detectar apps e sites perigosos                                                          |           |  |
|                                   | Proteger você e seu dispositivo de sites perigosos                                                                                                    |           |  |
|                                   | Enviar estatísticas de uso e relatórios de erros ao Google automaticamente                                                                                                    |           |  |
|                                   | Enviar uma solicitação "Não rastrear" com seu tráfego de navegação                                                                                                    |           |  |
|                                   | Utilizar um serviço da web para ajudar a solucionar erros de ortografia<br>Verificação ortográfica mais inteligente, enviando ao Google as informações que você digita no<br>navegador |           |  |
|                                   | Gerenciar certificados<br>Gerencie configurações e certificados HTTPS/SSL                                                                                                    | Z         |  |
|                                   | Configurações de conteúdo<br>Controle quais informat <sup>lin</sup> es os websites podem usar e quais conteúdos eles podem mostrar                                                     | •         |  |
|                                   | Limpar dados de navegação                                                                                                    |           |  |

3º Passo: Na etapa "PRIVACIDADE E SEGURANÇA", selecione "CONFIGURAÇÕES DE CONTEÚDO" para exibir as opções disponíveis.

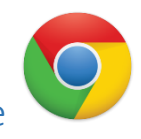

| ← → C S Chrome   chrome://settings/content |                                                                                                    | ☆ 🛛 9 |
|--------------------------------------------|----------------------------------------------------------------------------------------------------|-------|
| ≡ Configurações                            | Q Pesq. nas configurações                                                                                                    |       |
|                                            | ← Configurações de conteúdo                                                                                                    | 0     |
|                                            | Cookies<br>Permitir que os sites salvem e leiam os dados de arquivos "cookies" - que armazenam<br>temporariamente o que você visitou na rede.  | >     |
|                                            | Local     Perguntar antes de acessar                                                                                                    | >     |
|                                            | Câmera<br>Perguntar antes de acessar                                                                                                    |       |
|                                            | Image: Microfone         Perguntar antes de acessar                                                                                            |       |
|                                            | Notificações<br>Perguntar antes de enviar                                                                                                    | · ·   |
|                                            | <> JavaScript<br>Permitido                                                                                                    | >     |
|                                            | Flash<br>Perguntar primeiro                                                                                                    | >     |
|                                            | Exibir todos                                                                                                    | >     |
|                                            | Pop-ups<br>Permitido                                                                                                    |       |
|                                            | <ul> <li>Sincronização em segundo plano</li> <li>Permitir que sites fechados recentemente concluam o envio e o recebimento de dados</li> </ul> | >     |
|                                            | Downloads automáticos                                                                                                    |       |

4º Passo: Na nova janela que se abrir, desça até o grupo "POP-UPS"

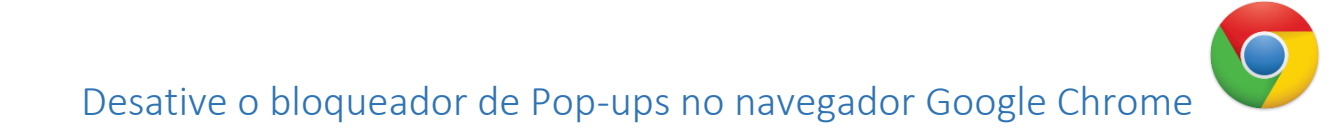

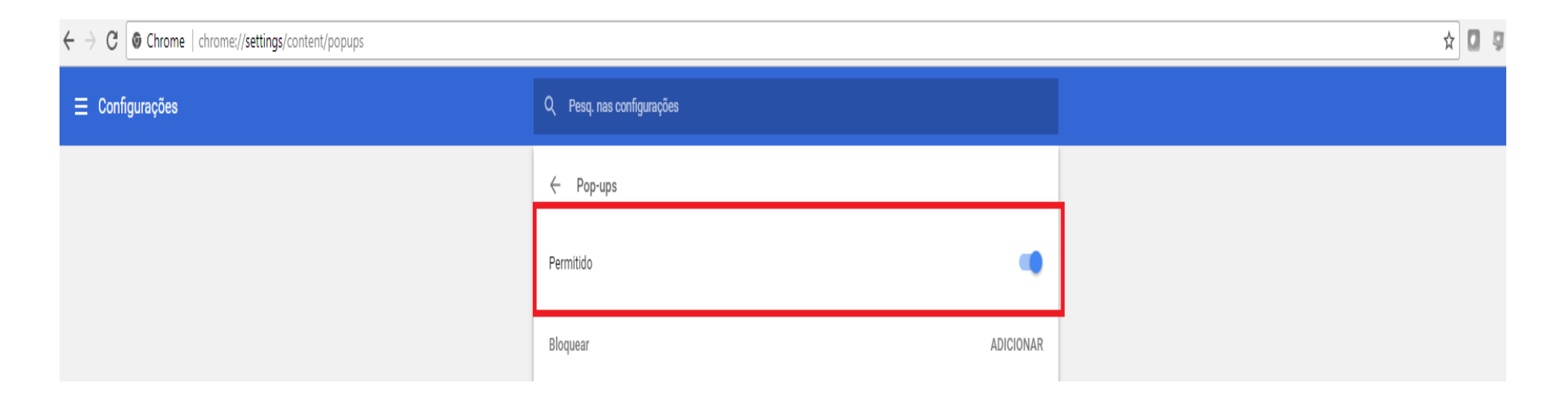

5º Passo: Para finalizar, selecione o botão ao lado direito para permitir os pop-ups.

| Usuário:                                                                              | Coligada:                               |                                                                                    | Fale Conosco Ambie | ente 👻 <u>Sair</u> 🔺 |
|---------------------------------------------------------------------------------------|-----------------------------------------|------------------------------------------------------------------------------------|--------------------|----------------------|
| Início                                                                                |                                         |                                                                                    |                    |                      |
| Participe da comunida<br>da sua Instituição de E<br>que preparamos para<br>interação. | de acadêmica<br>Ensino. Veja o<br>nossa | Ferramentas<br>Entre e acesse as ferramentas de<br>gerenciamento de sua aplicação. |                    |                      |
| 🛏 ジ <u>Dados pessoais</u>                                                             |                                         | + 🙀 Visualizar Relatórios                                                          |                    |                      |
| 👍 🔝 <u>Notas/faltas etapas</u>                                                        |                                         | 🛏 🧮 Agendar Relatórios                                                             |                    |                      |
| - Extrato financeiro                                                                  |                                         |                                                                                    |                    |                      |
|                                                                                       |                                         |                                                                                    |                    |                      |
|                                                                                       |                                         |                                                                                    |                    |                      |

Tela Inicial do Portal Acadêmico

Com o **bloqueador de Pop-ups desativado** e **login** efetuado é exibida essa tela em seu monitor. Clique no menu **"EDUCACIONAL"** para ter acesso à área acadêmica

Passo a Passo do Processo de Rematrícula

|                                                                                                    | Intes * Efamoteral * Acadêmics * Quadro de aviasa                                                |                                |                             |                                           |                                                                           |                                   |            |                        |               |  |
|----------------------------------------------------------------------------------------------------|--------------------------------------------------------------------------------------------------|--------------------------------|-----------------------------|-------------------------------------------|---------------------------------------------------------------------------|-----------------------------------|------------|------------------------|---------------|--|
| Académico<br>- s <sup>1</sup> Dados pristona<br>- 55 Carsos<br>- 10 Calendemi                                                                                                    | Contracto Educacional<br>Cursus<br>Periodo Letivos                                               |                                | Þ                           |                                           |                                                                           |                                   |            |                        | Série:<br>RA: |  |
| Instainus     Instainus     Instainus | 9 Qualita de Avisas<br>9 Aviso de frequência<br>Lande de faitas: 25%<br>8 Aviso de inadimpléncia | 📕 N <sup>a</sup> de fallas pri | winners de limite           |                                           |                                                                           |                                   | 1          | altas actina do limite |               |  |
| - 12 Cook, concentines                                                                                                    | Nerfum avan de malimpières a ser exiliate.                                                       |                                | Contexto educad             | ional                                     | rione um Derinde Lettur /                                                 |                                   |            | ×                      |               |  |
| Construction     Operation     Operation     Operation     Construction     Construction     Construction     Construction     Construction     Operation                                                                                                    | Renham actar de madinglières a ser existes                                                       |                                | P. letive<br>2017<br>© 2019 | Sele<br>Curso<br>JORNALISMO<br>JORNALISMO | cione um Periodo Letivo/<br>Habilitação/Série<br>20874LISMO<br>30874LISMO | Terne 1<br>NOTURNO 3<br>NOTURNO 3 | 010<br>020 | Periodo<br>1<br>2      |               |  |
|                                                                                                    |                                                                                                  |                                |                             |                                           |                                                                           |                                   |            |                        |               |  |

Seleção do Período Letivo

Após clicar no Menu **"EDUCACIONAL"**, como mostrado na página anterior, é exibida a janela de seleção do período letivo.

Clique no período letivo **2019** e aguarde o Portal Acadêmico ser carregado.

| Usuário:                                                                            |                                                  | Colgada: 1 - FUNDAÇÃO CÁSPER LÍBERO                                    |                                 |                              | <u>Fale Conosco</u> Ambiente - <u>Sair</u> |
|-------------------------------------------------------------------------------------|--------------------------------------------------|------------------------------------------------------------------------|---------------------------------|------------------------------|--------------------------------------------|
|                                                                                     |                                                  | Irício • Educacional • Acadêmico • Quadro de avisos                    |                                 |                              |                                            |
| Acadêmico                                                                           | ,                                                | Contexto Educacional                                                   |                                 |                              |                                            |
| -  Dados pes  Cursos  Calendário  Histórico                                         | <u>soais</u>                                     | Curso: JORNALISMO<br>Período Letivo: 2018                              | Habilitação: JORNALISMO<br>RA:  | Turma: JO2C<br>Período: 2    | <u>Alterar contexto educacional</u>        |
| - Nov. acad                                                                         | <u>êmica</u>                                     | Quadro de Avisos                                                       |                                 |                              |                                            |
| - <u>Motasrata</u><br>- <u>M</u> Frequência<br>- <u>Ouadro de</u><br>- Ativ, currio | a diária<br>horários<br>culares                  | Aviso de frequência                                                    | •                               |                              |                                            |
| - 🖗 <u>Matrícula c</u>                                                              | on-line                                          | Limite de faitas: 25%                                                  | Nº de faltas próximas do limite | Nº de faltas acima do limite |                                            |
| →                                                                                   | <u>is</u><br>ricular<br>ula<br>natórios          | Aviso de inadimplência<br>Nenhum aviso de inadimplência a ser exibido. |                                 |                              |                                            |
| Quadro d<br>Quadro d<br>Estágio/en<br>TCC<br>Expandi                                | <u>e avisos</u><br>nprego<br>ernas<br>ir Conteúd | 0                                                                      |                                 |                              |                                            |
|                                                                                     |                                                  | -                                                                      |                                 |                              |                                            |
|                                                                                     |                                                  |                                                                        |                                 |                              |                                            |
|                                                                                     |                                                  |                                                                        |                                 |                              |                                            |
|                                                                                     |                                                  |                                                                        |                                 |                              |                                            |
|                                                                                     |                                                  |                                                                        |                                 |                              |                                            |
|                                                                                     |                                                  |                                                                        |                                 |                              |                                            |

#### Matrícula online

Clique em "MATRÍCULA ONLINE" para dar início a Rematrícula do ano letivo 2019.

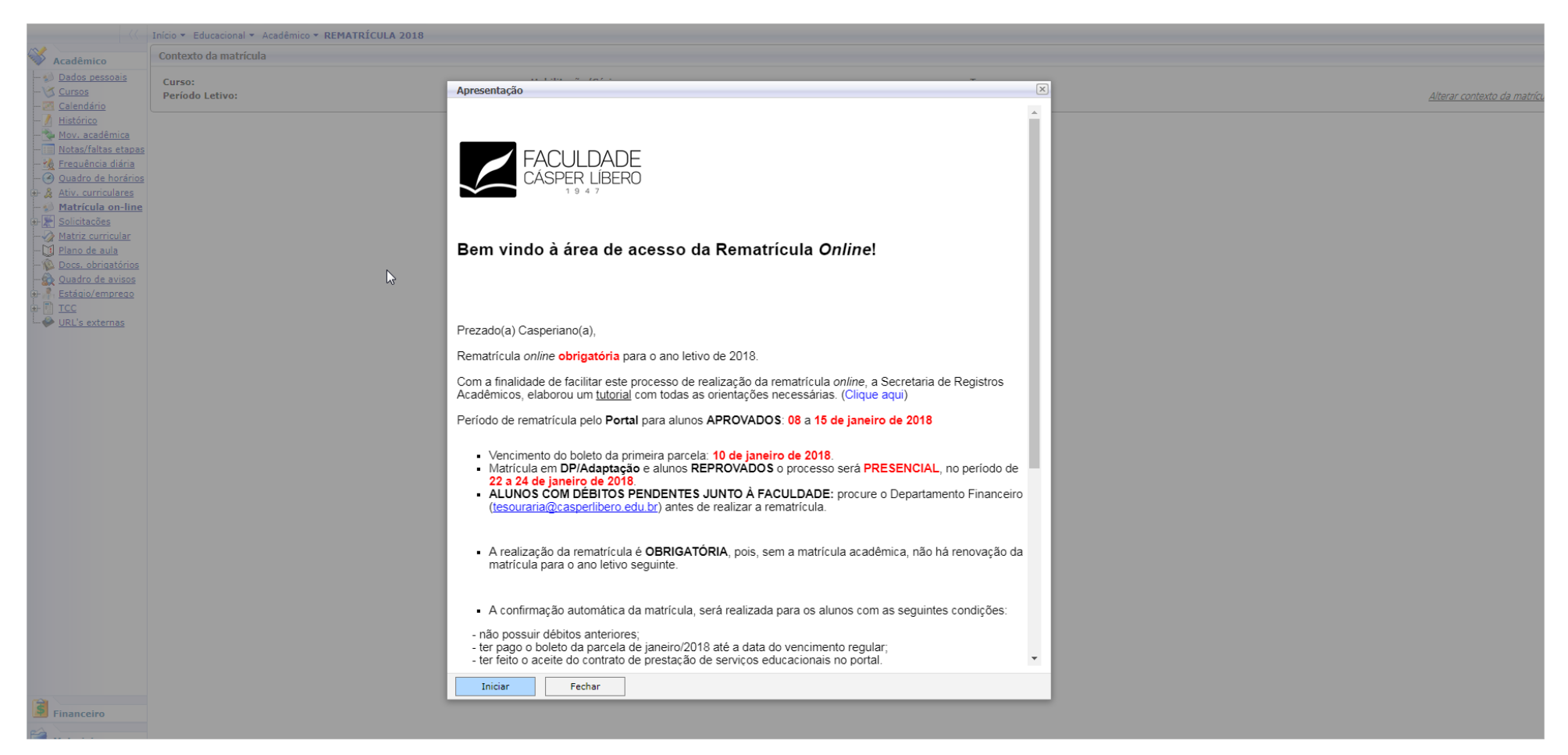

# Tela de Apresentação

Leia todas as informações atentamente!

Após a leitura, clique no botão "INICIAR" para continuar a Rematrícula.

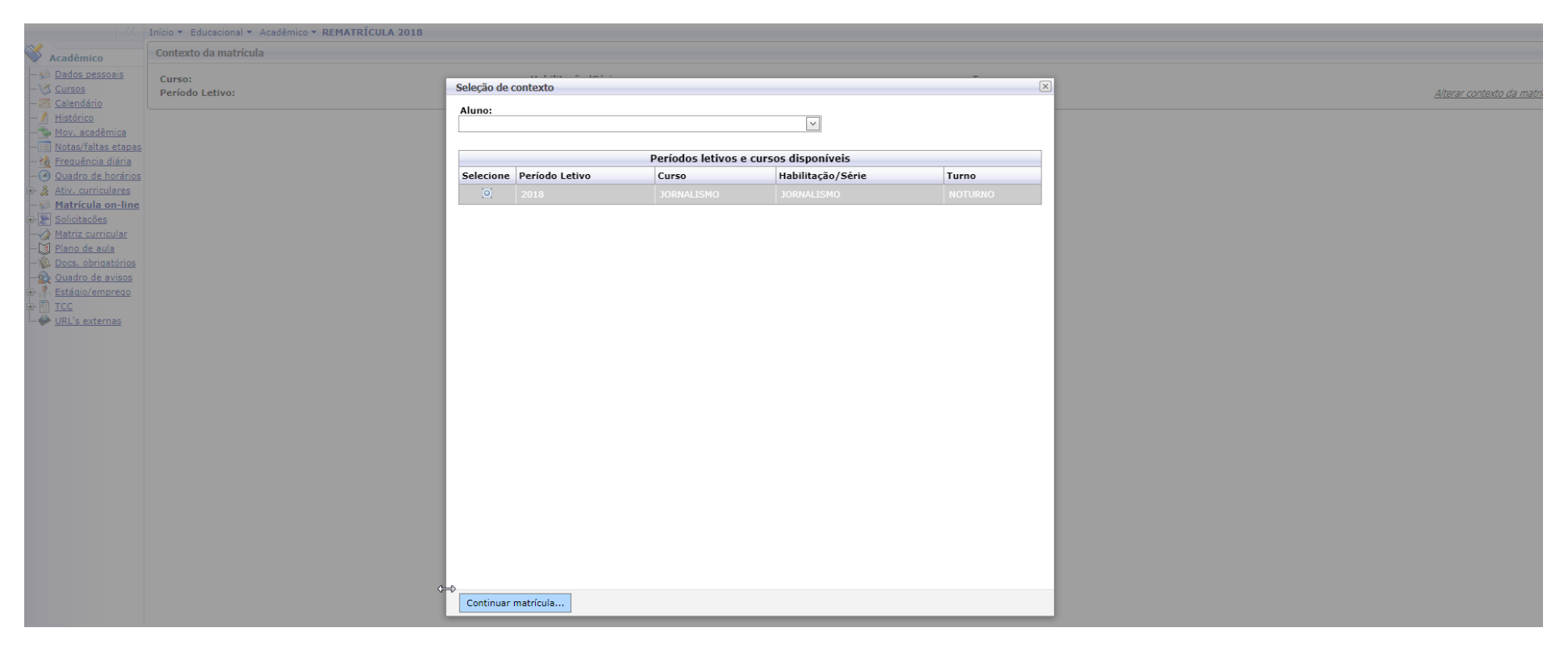

#### Tela de Seleção de Contexto

Esta tela exibe qual Rematrícula está disponível para o aluno(a), informando o período letivo, curso e turno.

Para efetuar a Rematrícula é necessário:

- 1- Ser aluno regular e estar aprovado para o período letivo;
- 2- Estar em dia com o pagamento das mensalidades e taxas (se houver pendências financeiras, dirija-se à tesouraria para regularização);
- 3- Estar em dia com a Biblioteca (se houver pendências de empréstimos de livros ou multas, dirija-se à biblioteca para regularização).

Se a tela mostrar como a imagem acima, selecione o período letivo e curso disponível e clique no botão "CONTINUAR MATRÍCULA".

|                                                                                                    | Inicio · Educacional ·                   | Acadêmico - REMATRÍCULA 2018     |                      |                                                  |   |                         |       |               |                |                                         |                               |
|----------------------------------------------------------------------------------------------------|------------------------------------------|----------------------------------|----------------------|--------------------------------------------------|---|-------------------------|-------|---------------|----------------|-----------------------------------------|-------------------------------|
| S Académico                                                                                                    | Contexto da matrico                      | ula                              |                      |                                                  |   |                         |       |               |                |                                         | A                             |
| - s) Dados pessoais<br>- 1/3 Cursos<br>- 21 Calendário                                                                                             | Curso: JORNALISMO<br>Período Letivo: 201 | 18                               |                      | Habilitação/Série: JORNALISMO<br>Alumo: 17000472 |   |                         |       |               | Turne: NOTURNO |                                         | Alterar contexto da matricula |
| Histórice     Mov. académica     Hotas/faitas etapas     Hotas/faitas etapas     Guadro de horários     A Ativ. curriculares     Matricula on-line | Confirmar mater                          | icula                            |                      |                                                  |   |                         |       |               |                | 🕞 Apresentação 🛛 🔀 Quadro de<br>Crédito | horários \$ Simular parcelas  |
| Solicitações                                                                                                    |                                          | Alertas                          | Selecione            | Turma                                            |   | A Créditos acad. CH     |       | Tine          |                | Situação                                |                               |
| Matriz curricular                                                                                                    | E 2º ANO                                 | 1001005                          | Jane Chille          |                                                  |   | La creation action. Cri |       | 140           |                | Successo                                |                               |
| - Docs, obrigatórios                                                                                                    | Disciplina: AS                           | SESSORIA DE IMPRENSA E COMUNIC   | AÇÃO CORPORATIVA (30 | (75)                                             |   |                         |       |               |                |                                         |                               |
| Quadro de avisos                                                                                                    |                                          |                                  | 2                    | 302C                                             | 8 | 1.0                     | 72,0  | Presencial    |                | PRÉ-MATRICULA                           |                               |
| Estágio/emprego                                                                                                    | Disciplina: DE                           | SIGN EDITORIAL EM JORNALISMO: IN | PRESSO E DIGITAL (JO | 76)                                              |   |                         |       |               |                |                                         |                               |
| URL's externas                                                                                                    |                                          |                                  | 2                    | 302C                                             |   | 1.0                     | 72.0  | Presencial    |                | PRÉ-MATRICULA                           |                               |
| •                                                                                                    | B Disciplina: EC                         | ONOMIA (CG75)                    |                      |                                                  |   |                         |       |               |                |                                         |                               |
|                                                                                                    |                                          |                                  | 2                    | 3020                                             |   | 1.0                     | 72.0  | Presencial    |                | PRÉ-MATRICULA                           |                               |
|                                                                                                    | B Disciplina: Htt                        | STÓRIA CONTEMPORÂNEA (CG76)      |                      |                                                  |   |                         |       |               |                |                                         |                               |
|                                                                                                    |                                          |                                  | 2                    | 1020                                             |   | 1.0                     | 72.0  | Presencial    |                | PRÉ-MATRICULA                           |                               |
|                                                                                                    | C Disciplina: HD                         | STÓRIA DA ARTE (CG77)            |                      |                                                  |   | -1-                     |       |               |                |                                         |                               |
|                                                                                                    |                                          |                                  | 2                    | 1020                                             |   | 1.0                     | 72.0  | Presential    |                | PRÉ-MATRICULA                           |                               |
|                                                                                                    | O Disciplinar I M                        | BORATÓRIO DE IORNALICAD AL LITIN | (DIA (NOTT)          | 7010                                             |   | 210                     | 1 410 | - Telepinoren |                | The THE READE                           |                               |
|                                                                                                    | O Discipline: De                         |                                  | 2                    | 10.20                                            |   |                         | 72.0  | Brazancial    |                | ODÉ MATDICIE A                          |                               |
|                                                                                                    | O Disciplinar 11                         | CUA DODTICUESA IL (OCTA)         |                      | 7000                                             |   | 810                     | 1814  | riesense      |                | The the through                         |                               |
|                                                                                                    | e pacquiner car                          | son Pokrosocan II (cora)         |                      | 10.20                                            |   | 1.0                     | 72.0  | Pressonalal   |                | not writers a                           |                               |
|                                                                                                    | O Dissistant ut                          |                                  | (C.C.20)             | 3020                                             |   | 1,0                     | 72,0  | Presencial    |                | PRE-MATRICUCA                           |                               |
|                                                                                                    | e Disciplina: Mu                         | DIA E SUCIEDADE CONTEMPORANEA    | (0079)               |                                                  |   |                         |       |               |                | and summary a                           |                               |
|                                                                                                    |                                          |                                  | 10                   | 302C                                             |   | 1,0                     | 72,0  | Presencial    |                | PRE-MATRICULA                           |                               |
|                                                                                                    | B Disciplina: RA                         | DIOJORNALISMO (JO78)             |                      |                                                  |   |                         |       |               |                |                                         |                               |
|                                                                                                    |                                          |                                  | 10                   | 302C                                             |   | 1,0                     | 72,0  | Presencial    |                | PRE-MATRICULA                           |                               |
|                                                                                                    | Disciplina: TE                           | ORIA E PRATICA DA REPORTAGEM (JO | 779)                 |                                                  |   |                         |       |               |                |                                         |                               |
|                                                                                                    |                                          |                                  | 10                   | 302C                                             |   | 1,0                     | 72,0  | Presencial    |                | PRE-MATRICULA                           |                               |
|                                                                                                    |                                          |                                  |                      |                                                  |   |                         |       |               |                |                                         |                               |
| Financeiro                                                                                                    |                                          |                                  |                      |                                                  |   |                         |       |               |                |                                         |                               |
| Materiais                                                                                                    |                                          |                                  |                      |                                                  |   |                         |       |               |                |                                         |                               |
| Relations                                                                                                    |                                          |                                  |                      |                                                  |   |                         |       |               |                |                                         | ¥                             |

#### Tela de disciplinas da Etapa

O quadro "DISCPLINAS" contém as disciplinas da sua Matriz Curricular (grade) no período letivo vigente, e que você está apto(a) a realizar. Clique em "CONFIRMAR MATRÍCULA".

BOTÃO APRESENTAÇÃO: é sobre a apresentação da rematrícula online;

BOTÃO QUADRO DE HORÁRIO: horário das disciplinas e o dia da semana.

BOTÃO SIMULAR PARCELAS: mostra as parcelas da anuidade.

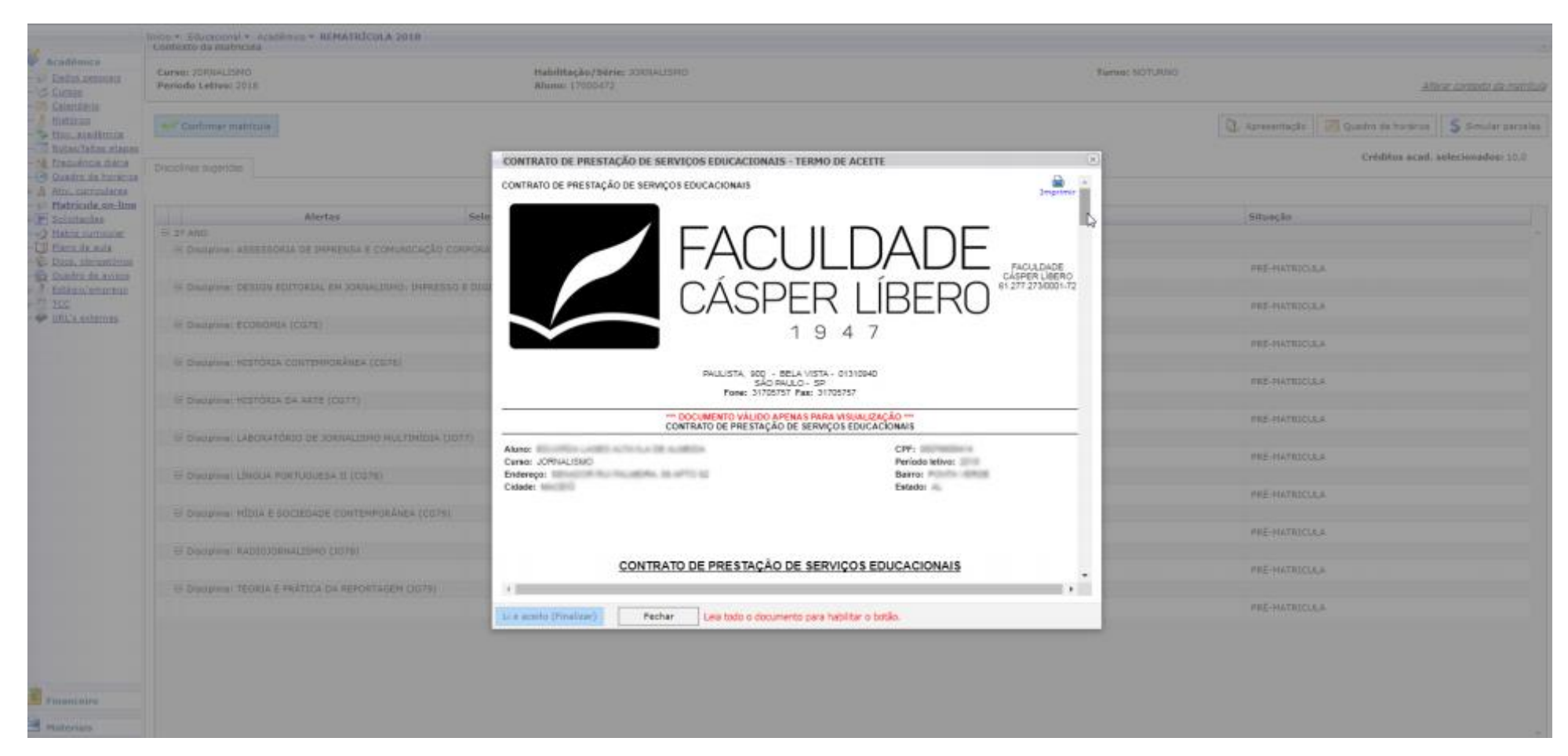

### Tela de Termo de Aceite

Esta tela exibe informações importantes sobre o processo de Rematrícula, como o Contrato de Prestação de Serviços Educacionais (Termo de Aceite). O botão **"LI E ACEITO (FINALIZAR) "** somente será habilitado ao final da leitura. Não é possível dar continuidade na Rematrícula sem habilitar o botão **"LI E ACEITO (FINALIZAR) "** e clicar. O termo poderá ser impresso no ícone **"IMPRIMIR"** no canto superior direito.

| Usuáno:<br>Acadêmico<br>Acadêmico<br>Dados pessoais<br>Cursos<br>Calendário                                                                                                    | I Coligada: 1 - FUNDAÇÃO CÁSPER LÍBERO<br>Início - Educacional - Acadêmico - REMATRÍCULA 2018<br>Contexto da matrícula<br>Curso: JORNALISMO<br>Período Letivo: 2018 | 172.16.2.247 diz:<br>pré-matricula efetuada com suce:<br>rematricula está disponível no me<br>acadèmico 2018)                                                                                                    | SSO! A 1ª PARCELA DA<br>INU FINANCEIRO ( CON | X                 | X Fale C<br>Turne: NOTURNO |                                   |            |    | <u>• Conosco</u> Ambien              |              |  |
|----------------------------------------------------------------------------------------------------|----------------------------------------------------------------------------------------------------|----------------------------------------------------------------------------------------------------|----------------------------------------------|-------------------|----------------------------|-----------------------------------|------------|----|--------------------------------------|--------------|--|
| <ul> <li><u>Mistórico</u></li> <li><u>Mov. académica</u></li> <li><u>Notas/faltas etapas</u></li> <li><u>Notas/faltas etapas</u></li> <li><u>Mov. curriculares</u></li> <li><u>Ativ. curriculares</u></li> <li><u>Matrícula on-line</u></li> <li><u>Matrícula on-line</u></li> </ul> | Confirmar matrícula Disciplinas sugeridas                                                                                                    |                                                                                                    |                                              |                   | ОК                         | Apresentação 🧭 Quadro de<br>Crédi |            |    | Quadro de horários<br>Créditos acad. | Simular para |  |
| Bolicitações                                                                                                    | Alertas                                                                                                    | Selecione                                                                                                    | Turma                                        |                   | △ Créditos acad. C         | н                                 | Tipo       |    | Situação                             |              |  |
| Matriz curricular                                                                                                    | ⊖ 2º ANO                                                                                                    |                                                                                                    |                                              |                   |                            |                                   |            |    |                                      |              |  |
| - Ocs. obrigatórios                                                                                                    | Disciplina: ASSESSORIA DE IMPRENSA E COMUNICAÇÃO CO                                                                                                    | ORPORATIVA (JO                                                                                                    | 75)                                          |                   |                            |                                   |            |    |                                      |              |  |
| - 🙀 Quadro de avisos                                                                                                    |                                                                                                    | <b>a</b>                                                                                                    | JO2C                                         |                   | 1,0                        | 72,0                              | Presencial |    | PRÉ-MATRICULA                        |              |  |
| Estágio/emprego                                                                                                    | Disciplina: DESIGN EDITORIAL EM JORNALISMO: IMPRESS                                                                                                    | O E DIGITAL (JO                                                                                                    | 76)                                          |                   |                            |                                   |            |    |                                      |              |  |
| LIRI's externas                                                                                                    |                                                                                                    |                                                                                                    | 102C                                         |                   | 1.0                        | 72.0                              | Presencial |    | PRÉ-MATRICULA                        |              |  |
|                                                                                                    | Disciplina: ECONOMIA (CG75)                                                                                                    |                                                                                                    |                                              |                   |                            |                                   |            |    |                                      |              |  |
|                                                                                                    |                                                                                                    |                                                                                                    | 1020                                         |                   | 1.0                        | 72.0                              | Presencial |    | PRÉ-MATRICULA                        |              |  |
|                                                                                                    | Discipline: HISTÓRIA CONTEMPORÂNEA (CG76)                                                                                                    |                                                                                                    | 5020                                         |                   |                            | 72,0                              | reseried   |    | The Handooda                         |              |  |
|                                                                                                    |                                                                                                    |                                                                                                    | 1020                                         | Sie Confirmando a | matrícula                  | 72.0                              | Dragongial |    |                                      |              |  |
|                                                                                                    | C Dissiplina HISTÓRIA DA ARTE (CC77)                                                                                                    |                                                                                                    | 5020                                         |                   | 1,0                        | 72,0                              | Fresencial |    | PRE-MATRICOLA                        |              |  |
|                                                                                                    |                                                                                                    |                                                                                                    | 1020                                         |                   | 1.0                        | 70.0                              | Descendial |    |                                      |              |  |
|                                                                                                    |                                                                                                    | · · · · ·                                                                                                    | J02C                                         |                   | 1,0                        | /2,0                              | Presencial |    | PRE-MATRICULA                        |              |  |
|                                                                                                    | DISCIPIINA: LABORATORIO DE JORNALISMO MULTIMIDIA (JO                                                                                                    | 0//)                                                                                                    |                                              |                   |                            |                                   |            | N  |                                      |              |  |
|                                                                                                    |                                                                                                    | 1                                                                                                    | JO2C                                         |                   | 1,0                        | 72,0                              | Presencial | 63 | PRE-MATRICULA                        |              |  |
|                                                                                                    | Disciplina: LINGUA PORTUGUESA II (CG78)                                                                                                    |                                                                                                    |                                              |                   |                            |                                   |            |    |                                      |              |  |
|                                                                                                    |                                                                                                    | 1                                                                                                    | JO2C                                         |                   | 1,0                        | 72,0                              | Presencial |    | PRE-MATRICULA                        |              |  |
|                                                                                                    | Disciplina: MÍDIA E SOCIEDADE CONTEMPORÂNEA (CG79)                                                                                                    |                                                                                                    |                                              |                   |                            |                                   |            |    |                                      |              |  |
|                                                                                                    |                                                                                                    | I.                                                                                                    | J02C                                         |                   | 1,0                        | 72,0                              | Presencial |    | PRÉ-MATRICULA                        |              |  |
|                                                                                                    | Disciplina: RADIOJORNALISMO (J078)                                                                                                    |                                                                                                    |                                              |                   |                            |                                   |            |    |                                      |              |  |
|                                                                                                    |                                                                                                    | Image: A start of the start of the start | JO2C                                         |                   | 1,0                        | 72,0                              | Presencial |    | PRÉ-MATRICULA                        |              |  |
|                                                                                                    | ⊟ Disciplina: TEORIA E PRÁTICA DA REPORTAGEM (J079)                                                                                                    |                                                                                                    |                                              |                   |                            |                                   |            |    |                                      |              |  |
|                                                                                                    |                                                                                                    | Image: A start of the start of the start | JO2C                                         |                   | 1,0                        | 72,0                              | Presencial |    | PRÉ-MATRICULA                        |              |  |
|                                                                                                    |                                                                                                    |                                                                                                    |                                              |                   |                            |                                   |            |    |                                      |              |  |

#### Tela de finalização da pré-matrícula

Ao concluir a Pré-Matrícula é exibida a mensagem de finalização! Clique em "OK ".

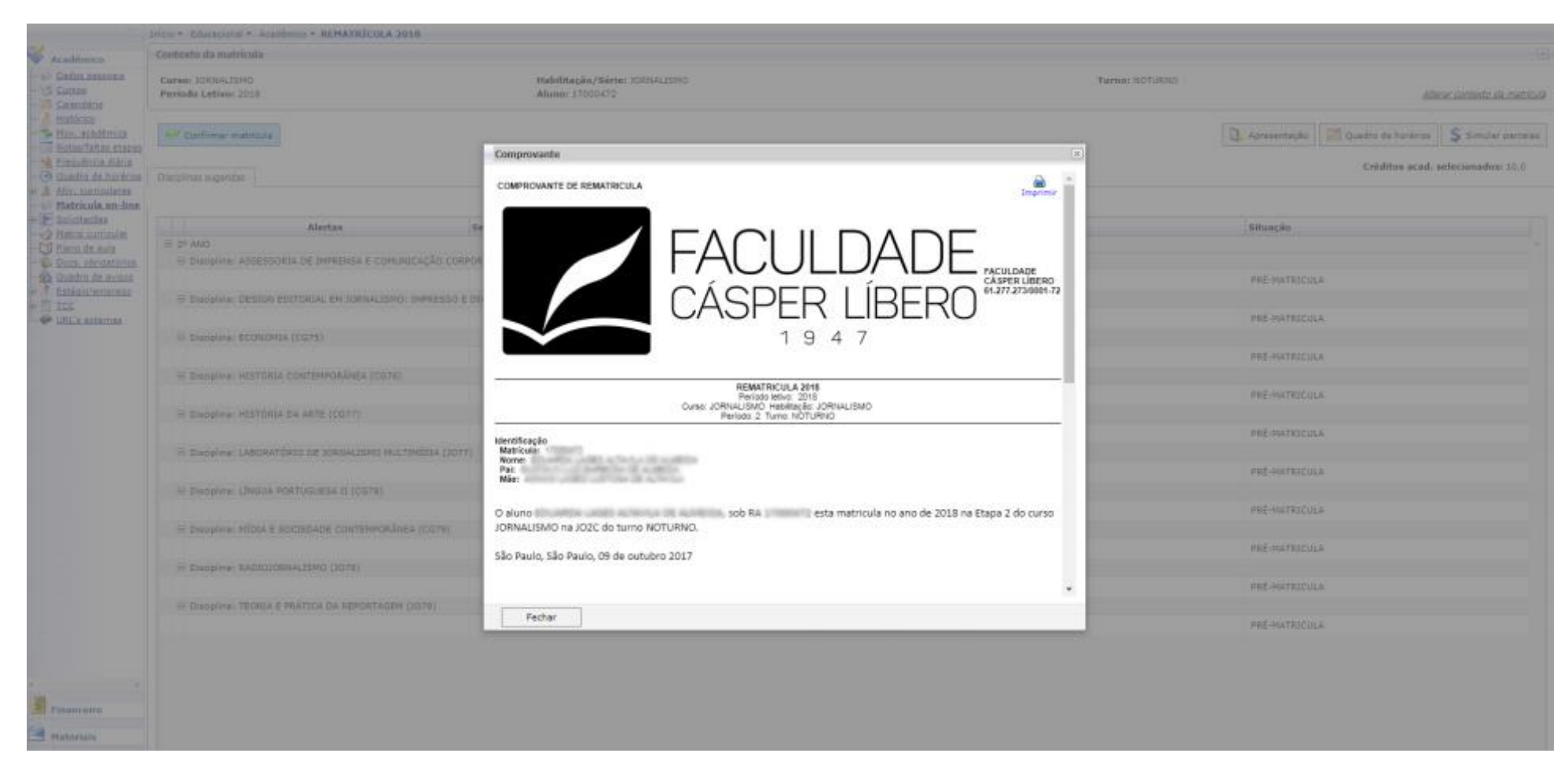

#### Tela de comprovante da pré-matrícula

Após a mensagem de finalização de Pré-Matrícula, será gerada uma janela com o "COMPROVANTE DE PRÉ-MATRÍCULA".

O comprovante poderá ser impresso no ícone **"IMPRIMIR"** no canto superior direito. Clique em **"FECHAR"** e será disponibilizado o boleto da Rematrícula. Também no menu **"FINANCEIRO/EXTRATO FINANCEIRO"** do Portal Acadêmico, você pode visualizar o contexto e período letivo em que está efetuando a rematrícula.

|                                                                                                    | Inice . Bava                                    | cional + Académica + REMATRÍCULA 2018             |                 |            |                         |          |              |                      |                                                                                                    |      |      |       |
|----------------------------------------------------------------------------------------------------|-------------------------------------------------|---------------------------------------------------|-----------------|------------|-------------------------|----------|--------------|----------------------|----------------------------------------------------------------------------------------------------|------|------|-------|
| Acadêmico                                                                                                    | Processe finalizade com sucessa.                |                                                   |                 |            |                         |          |              |                      |                                                                                                    |      |      |       |
| Bor. acadèmica<br>fortas Valtas etapes                                                                                                    | Caso queira                                     | imprimir o(s) boleto(s), verifique a opção abaixo | ou utilize as m | enus ao la | ado.                    |          |              | Manual Provider Name | and the second second se |      |      |       |
| -18 treadmin.tatia                                                                                                    | Linha digitav                                   | el: 23793.38102 90000.042268 76016.010001 7 7401  | 0000211319      | Tato       | P Bruto: 2.113,19       |          |              | Situação: Em         | aberta                                                                                                    |      |      | 10000 |
| · A Abs. particulares                                                                                                    | Responsivel Financeiro<br>Valor Brute: 2.113,19 |                                                   |                 | Desconto:  | 0.00                    |          |              |                      |                                                                                                    |      |      |       |
| Balcitacias                                                                                                    |                                                 |                                                   |                 |            |                         | Detaite  | mento        |                      |                                                                                                    |      |      |       |
| <ul> <li>Bistin autonalar</li> <li>Binn dr. aufs</li> <li>Gando dr. aufs</li> <li>Gando dr. auton</li> <li>Gando dr. auton</li> <li>Cando dr. auton</li> <li>Static autonom</li> <li>Static autonom</li> <li>Static autonom</li> </ul> | bitus ( bi                                      | Barago<br>o Mendalidade Graduação                 |                 | 1          | Competence<br>1 01/2018 | U. Banka | valor Ungosa | 2113,15 0,00         | 0,00                                                                                                    | 6.00 | 0,00 | 0,65  |
| Visaos eiro<br>Pateriais<br>Evelatórios                                                                                                    |                                                 |                                                   |                 |            |                         |          |              |                      |                                                                                                    |      |      |       |

#### Tela de impressão do boleto ou pagamento via cartão

Para expandir as informações do boleto clique na linha digitável.

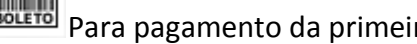

Para pagamento da primeira parcela da anuidade via boleto impresso.

Para pagamento da primeira parcela da anuidade via cartão de crédito (bandeiras AMEX/Visa/Mastercard).